## 05 – Como utilizar POO no ambiente gráfico do C#?

Abra um novo projeto, mas desta vez, não escolha uma aplicação Console. Escolha Windows Form Application.

A diferença para a aplicação de Console é a presença de um objeto Form (Formulário), que é uma janela padrão Windows . Neste formulário, colocaremos os objetos visuais para compor nossa aplicação.

| 🖉 poovisual1 - Microsoft Visual C# 2010 Express                    |      |      |        |                  |                                                                                                    | – 0 ×                                                          |
|--------------------------------------------------------------------|------|------|--------|------------------|----------------------------------------------------------------------------------------------------|----------------------------------------------------------------|
| <u>File Edit View Project Debug Data Format Tools Window H</u> elp |      |      |        |                  |                                                                                                    |                                                                |
| i 🗊 🖼 - 🔯 🛃 🖇 🗠 🖄 - 🔍 - 🕨 🙋 - 👘 - 🔛 - 🔛 - 🔛 - 🔛 - 🔛 - 🔛 - 🔛        |      |      |        |                  |                                                                                                    |                                                                |
| [尊] 臣 수 비 교 사 표 (금 전 路 徹) 바 많 많 않 응 한 않 않 [11 년] '김 명, 말,          |      |      |        |                  |                                                                                                    |                                                                |
| /j Form1.cs [Design]* ×                                            |      |      |        |                  | Solution Explorer                                                                                                    | <del>~</del> ₽ ×                                               |
| Torona de Objetos no ambiente gráfici                              |      |      |        | ,                | Solution 'poorie<br>Solution 'poorie<br>Solution 'poorie<br>Propertie<br>Solution 'poorie<br>Formlos<br>Formlos<br>Formlos<br>Program. | ual1' (1 project)<br>s<br>es<br>1.Designer.cs<br>1.resx<br>.cs |
|                                                                    |      |      |        |                  | Properties<br>Form1 System.Windo                                                                                                    |                                                                |
| Error List                                                         |      |      |        | <del>-</del> ₽ > | ShowInTaskbar                                                                                                    | True                                                           |
| O Errors O Warnings O Messages                                     | File | Line | Column | Project          | Size     SizeGripStyle     StartPosition     Tag     Text     The text associated w                                                    | 614; 356<br>Auto<br>WindowsDefaultLo<br>Utilização de Obje v   |
| 🚜 Error List 🔳 Output                                              |      |      |        | 15, 15           | <u>∓</u> ⊟614>                                                                                                    | x 356                                                          |

Para inserir objetos visuais, utilize a barra de ferramentas (toolbox) que deve estar à esquerda, ocuta, mas que ao aproximar o mouse ela deve se abrir (instalação padrão do VS. Estas configurações podem ser alteradas).

| 🛤 poovis         | ual1 - Microsoft Visual C# 2010 Express   |                                 | – O ×                                 |
|------------------|-------------------------------------------|---------------------------------|---------------------------------------|
| <u>File</u> Edit | <u>View Project Debug Data Format Too</u> | s <u>Wi</u> ndow <u>H</u> elp   |                                       |
| : 🛅 🔛            | • 😂 • • • • 🖌 🔊 • • • • •                 | 🧃 🚽 🚽 🖓 🔁 환 🚆 -                 |                                       |
| :住口曰             | る 訓 市 み 山 民 新 廃 道 (の) 翌                   | 맛 및   수 학 화 하! [FT ] 14 및   팩 _ |                                       |
| Tlb-             |                                           |                                 | Calculate Contants                    |
| - Incolade       | TextBox                                   |                                 |                                       |
|                  | ToolTin                                   |                                 |                                       |
| × -              | TreeView                                  |                                 | Solution poovisual1 (1 project)       |
| Pi 📻             | WebBrowser                                |                                 | > Properties                          |
| a V Cor          | tainers                                   |                                 | > 🔄 References                        |
| S 🕨              | Pointer                                   |                                 | ✓ III Form1.cs                        |
| 765 <b>**</b>    | FlowLayoutPanel                           |                                 | Form1.Designer.cs                     |
| ×**              | GroupBox                                  |                                 | Program cc                            |
|                  | Panel                                     |                                 | Fighanics                             |
|                  | SplitContainer                            | b                               |                                       |
|                  | TabControl                                |                                 |                                       |
|                  | TableLayoutPanel                          |                                 |                                       |
| ✓ Mer            | nus & Toolbars                            |                                 | Properties 🝷 🕂 🗙                      |
| k                | Pointer                                   |                                 | Form1 System.Windows.Forms.Form +     |
| -10              | ContextMenuStrip                          |                                 | 1 4 m 4 m                             |
| 8                | MenuStrip                                 |                                 | > Padding 0.0.0.0                     |
|                  | StatusStrip                               |                                 | RightToLeft No                        |
| 0.               | ToolStrip                                 |                                 | RightToLeftLayo False                 |
|                  | ToolStripContainer                        |                                 | Showlcon True                         |
| ✓ Dat            | 1                                         | + ₽×                            | ShowInTaskbar True                    |
| k                | Pointer                                   |                                 | > Size 614; 356                       |
|                  | Chart<br>PindingNavigator                 | File Line Column Project        | SizeGripStyle Auto                    |
| 000              | Bindingivavigator                         |                                 | StartPosition WindowsDefaultLo        |
|                  | DataGridView                              |                                 | Text Utilização de Obie               |
|                  | DataSht View                              |                                 |                                       |
| × Cor            | nnonents                                  |                                 | The text accoriated with the control  |
| k                | Pointer                                   |                                 | The text associated with the control. |
| Ready            |                                           |                                 |                                       |

Em seguida, escolha o objeto desejado, clique e arraste até o formulário. Pode-se também dar um duplo clique do mouse sobre o objeto.

Ao selecionar qualquer objeto (desde o formulário até os objetos inseridos), podemos alterar seus atributos na janela de Propriedades (geralmente na direita, embaixo, ou pressionando a tecla F4 do teclado, lembrando que também podemos ocultar ou mover de posição esta janela).

Existem alguns atributos padrões a todos os objetos e existem atributos particulares para cada objeto. Por exemplo, a maioria dos objetos possuem a propriedade Text. Ela controla o texto que é exibido no objeto. A propriedade (Name), que aparece entre parênteses mesmo, define o nome do objeto, como se fosse um nome de variável.

Vamos inserir então 9 objetos, sendo 3 label, 3 textbox e 3 button, distribuindo-os como no exemplo:

| 🔛 Form1 |         | —       |  |
|---------|---------|---------|--|
|         |         |         |  |
| label1  |         |         |  |
| label2  |         |         |  |
| label3  |         |         |  |
| button1 | button2 | button3 |  |
|         |         |         |  |

Em seguida, clicando nos objetos e alterando as propriedades Text, coloque os textos como na figura em seguida:

| 🔜 Form1                         | —                   | × |
|---------------------------------|---------------------|---|
|                                 |                     |   |
| ld:                             |                     |   |
|                                 |                     |   |
| Nome:                           |                     |   |
|                                 |                     |   |
| F-mail:                         |                     |   |
|                                 |                     |   |
|                                 |                     |   |
| Gravar no objeto Limpar dados R | lecuperar do objeto |   |
|                                 |                     |   |
|                                 |                     |   |

Será preciso adequar o tamanho de alguns objetos. Podemos utilizar a propriedade Size de cada um deles, ou clicando com o mouse e redimensionando no próprio formulário.

Vamos alterar as propriedades (Name) dos objetos TextBox e Button. Na sequência, coloque txtld, txtNome e txtEmail nas textboxs e btnGravar, btnLimpar e btnRecuperar nos button.

O título do formulário também pode ser alterado na propriedade Text do formulário.

Em seguida, vamos começar a programação. Para criar uma nova classe (como criamos nas aplicações Console), não poderemos utilizar o arquivo que define o código gráfico. Iremos criar um novo arquivo no projeto específico para isso. Para isso utilize uma das opções:

- 1) Menu Project, ADD Class
- 2) Atalho do teclado Shift + Alt + C
- 3) Em Solution Explorer (sobre a janela de propriedades na direita), botão direito do mouse, add Class exemplo na figura a seguir.

| File Edit View Project Debug Data Iools Window He<br>うちょうない A A A A A A A A A A A A A A A A A A A         | ()<br>· · · · · · · · · · · · · · · · · · · | Ŧ |                                                                         |                             |   |                                                                                                    |                                       |                                      |                                                                                            |                                                                                                    |
|----------------------------------------------------------------------------------------------------|---------------------------------------------|---|-------------------------------------------------------------------------|-----------------------------|---|----------------------------------------------------------------------------------------------------|---------------------------------------|--------------------------------------|--------------------------------------------------------------------------------------------|----------------------------------------------------------------------------------------------------|
| Form Lcs (Design)         ×           Integração com objetos         Integração com objetos           Id: |                                             |   | New Item<br>Existing Item<br>New Folger<br>Windows Eorm<br>User Control | Ctrl+Shift+A<br>Shift+Alt+A |   | B <u>u</u> ild<br>Rebuild<br>Pu <u>b</u> lish<br>Add <u>Refer</u><br>Add <u>Servi</u><br>Set as St <u>a</u><br>Debug | rence<br>ce Reference<br>rtUp Project | Solution                             | Explorer<br>et<br>lution 'poo<br>poovisual<br>Proper<br>Refere<br>Form1<br>Form1<br>Progra | visual1' (1 project)<br>11<br>11<br>11<br>11<br>11<br>11<br>11<br>12<br>12<br>12<br>12<br>12<br>12 |
| Gravar no objeto Limpar dado                                                                              | s Recuperar do objeto                       |   | <u>C</u> lass                                                           | Shift+Alt+C                 | × | Cu <u>t</u><br>Paste<br>Remo <u>v</u> e<br>Rena <u>m</u> e<br>P <u>r</u> operties                                    | 5                                     | Ctrl+X<br>Ctrl+V<br>Del<br>Alt+Enter | File<br>Folder                                                                             | + 🕂 ×<br>t Properties +<br>poovisual1.csproj<br>C:\Users\Sergio\docu                               |
| Error List           O Errors         ① 0 Messages           Description                                  |                                             |   | File                                                                    | Line                        | ( | Column                                                                                                    | Project                               | Project                              | File                                                                                       |                                                                                                    |

## Dê o nome para sua classe (neste caso, chamei de Agenda)

| Add New Item - poovisual1 |              |                                        |                  |                              |       | × |
|---------------------------|--------------|----------------------------------------|------------------|------------------------------|-------|---|
| Installed Templates       | Sort by:     | Default 		 IIII                        |                  | Search Installed Templates   |       | ٩ |
| Visual C# Items           | (H)          | Class                                  | Visual C# Items  | <b>Type:</b> Visual C# Items |       |   |
| Online Templates          |              | Class                                  | visual es iterns | An empty class definition    |       |   |
|                           | ° <b>c</b> ≢ | Interface                              | Visual C# Items  |                              |       |   |
|                           |              | Windows Form                           | Visual C# Items  |                              |       |   |
|                           |              | User Control                           | Visual C# Items  |                              |       |   |
|                           |              | User Control (WPF)                     | Visual C# Items  |                              |       |   |
|                           |              | About Box                              | Visual C# Items  |                              |       |   |
|                           |              | ADO.NET Entity Data Model              | Visual C# Items  |                              |       |   |
|                           |              | ADO.NET EntityObject Generator         | Visual C# Items  |                              |       |   |
|                           |              | ADO.NET Self-Tracking Entity Generator | Visual C# Items  |                              |       |   |
|                           |              | Application Configuration File         | Visual C# Items  |                              |       |   |
|                           | -            | Application Manifest File              | Visual C# Items  | ~                            |       | _ |
| <u>N</u> ame: agenda.cs   |              |                                        |                  |                              |       |   |
|                           |              |                                        |                  | Add                          | Cance | 1 |

E sua classe estará criada e pronto para ser implementada:

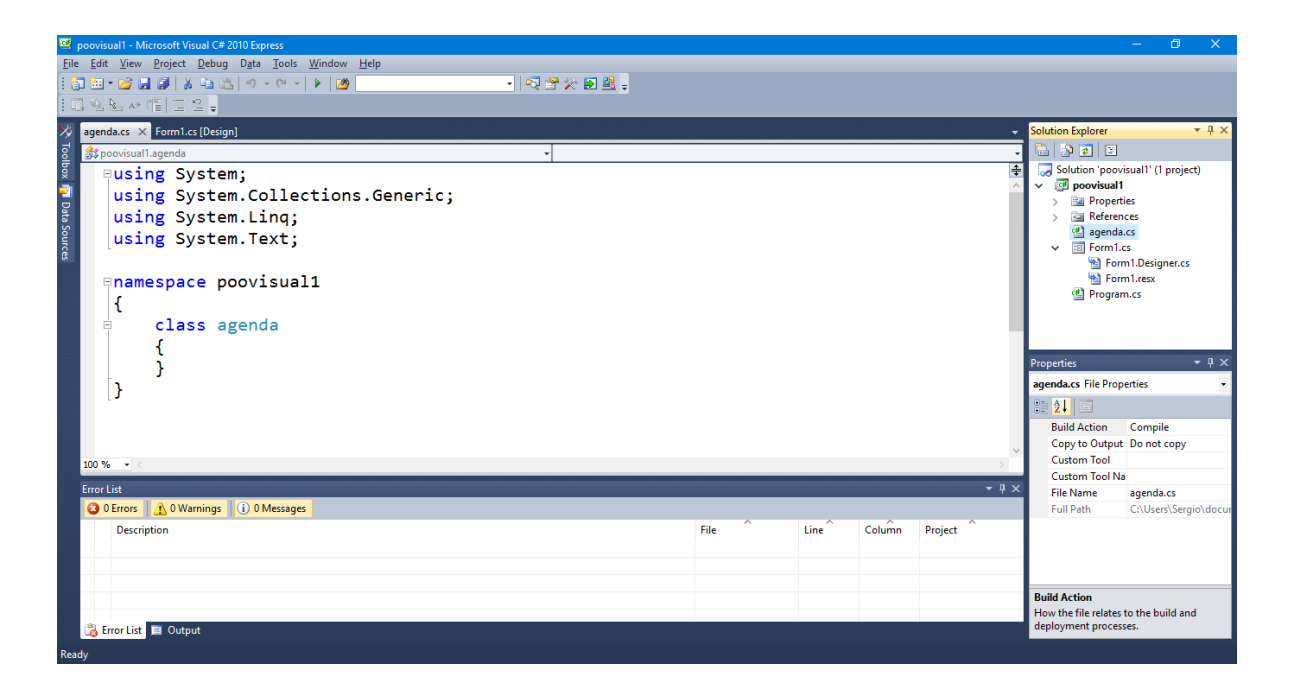

Repare que foi criada uma aba na janela principal, e para voltar ao formulário basta selecionar a aba Form1.CS. Na Solution Explorer também é possível dar dois cliques no objeto que deseja visualizar na janela principal (seja na classe ou no formulário).

Vamos criar a classe agenda, criando os atributos e os métodos a seguir:

```
class agenda
{
    public int Id { get; private set; }
    public string Nome { get; private set; }
    public string Email { get; private set; }

    public void GravaPessoa(int NovoId, string NovoNome, string NovoEmail)
    {
        this.Id = NovoId;
        this.Nome = NovoNome;
        this.Email = NovoEmail;
    }
}
```

Agora, vamos voltar ao form1 (formulário gráfico). Vamos fazer os objetos acionarem métodos de acordo com algumas ações, que neste caso, serão cliques nos botões.

Como queremos que um objeto seja preenchido para depois ser recuperado durante a execução do programa, precisamos criar uma instância de um objeto do tipo Agenda. Para criarmos a instância que possa ser utilizada em todos os objetos deste formulário, iremos instanciar o objeto de maneira global.

Se clicarmos duas vezes em qualquer lugar do formulário, que não tenha nenhum objeto, apenas o formulário, iremos abrir o método Form\_Load, como na imagem:

| 🕰 poovisual1 - Microsoft Visual C# 2010 Express                                                                                            |       | – 0 ×                                                                                                    |
|----------------------------------------------------------------------------------------------------|-------|----------------------------------------------------------------------------------------------------|
| File Edit View Project Debug Data Tools Window Help                                                                                        |       |                                                                                                    |
| : 1 1 2 2 2 2 2 2 2 2 2 2 2 2 2 2 2 2 2                                                                                                    |       |                                                                                                    |
| 10.222.4倍至2。                                                                                                    |       |                                                                                                    |
| <mark>∕∕a Form1.cs* ×</mark> agenda.cs Form1.cs [Design]*                                                                                  | -     | Solution Explorer 🛛 🔻 🕂 🗙                                                                                                    |
| 🗧 🎨 poorisual1.Form1 🔹 🖓 Form1_Load(object sender, EventArgs e)                                                                            |       | 🔚 🗿 🛃 🔳                                                                                                    |
| <pre> {     public partial class Form1 : Form     {         public Form1()         {             InitializeComponent();         } } </pre> | *     | Solution 'pooriual1' (1 project)         CP pooriual1         En Properties         En References         En Berdia.cc         En Form1.cs         En Form1.ress         Form1.ress         Form1.ress         Program.cs |
| <pre>private void Form1_Load(object sender, EventArgs e) {</pre>                                                                           |       | Properties • 7 ×                                                                                                    |
| }                                                                                                    |       |                                                                                                    |
| 100 % • <                                                                                                    | >     |                                                                                                    |
| Error List                                                                                                    | + # × |                                                                                                    |
| O DErrors 🛕 O Warnings 🕕 O Messages                                                                                                    |       |                                                                                                    |
| Description File Column Project                                                                                                    | ^<br> |                                                                                                    |
| 📸 Error List 📕 Output                                                                                                    |       |                                                                                                    |
| Ready Ln 19                                                                                                    | Col   | I 2 Ch 2 INS                                                                                                    |

Para instanciarmos um objeto que possa ser utilizado em todo o formulário, iremos fazer isso logo depois da instanciação do Form, como na imagem:

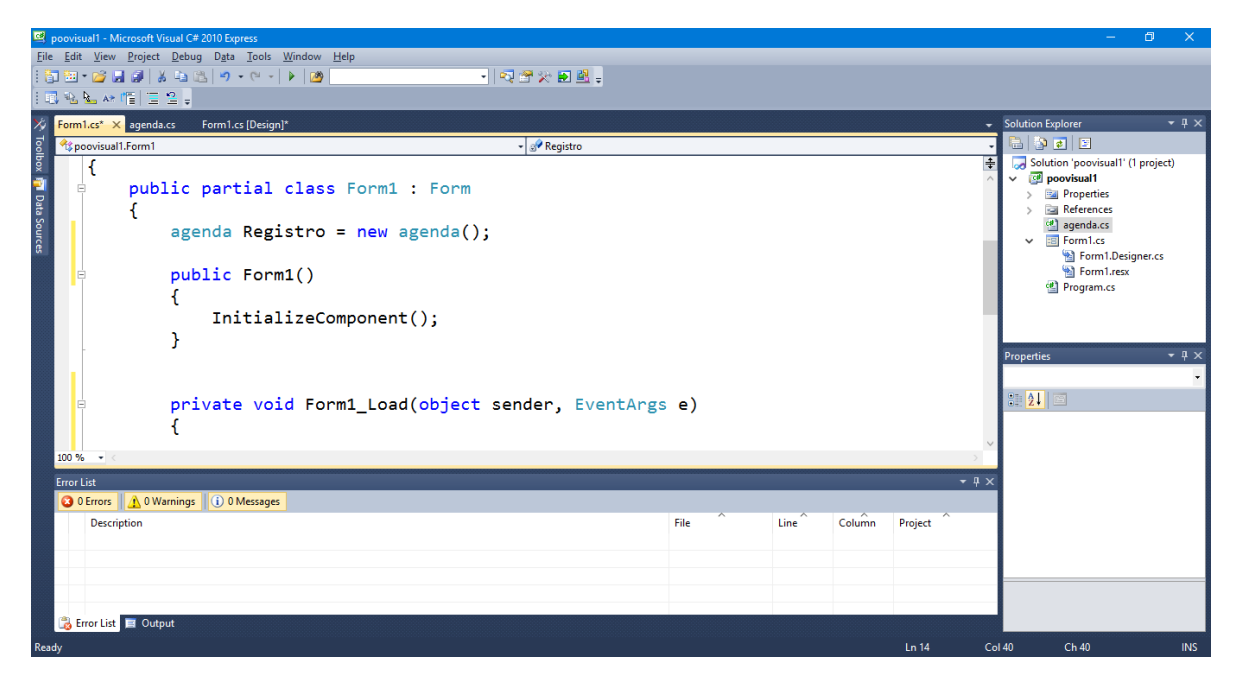

agenda Registro = new agenda();

Neste caso, criamos um objeto chamado Registro, que é instanciada da classe Agenda (nome da classe que criamos no início).

Agora vamos aos Clicks dos botões. Para isso, para criarmos um método Click de um botão de forma fácil, basta dar dois cliques sobre o botão que deseja programar o evento Click. Vamos fazer primeiramente o Gravar Objetos. Iremos inserir o código:

| poovisual - Microsoft Visual C# 2010 Express                                                                                                    | – a ×                                                                                                    |
|----------------------------------------------------------------------------------------------------|----------------------------------------------------------------------------------------------------|
| jile Edit <u>V</u> iew Project Debug Data Iools <u>W</u> indow <u>H</u> elp                                                                                                    |                                                                                                    |
| 13111-121111111111111111111111111111111                                                                                                    |                                                                                                    |
| 다 방법사 個 물 일부                                                                                                    |                                                                                                    |
| Form1.cs* × agenda.cs Form1.cs [Design]*                                                                                                    | ✓ Solution Explorer ✓ ₽ ×                                                                                                    |
| * poovisual1.Form1 v 😵 btnGravar_Click(object sender, EventArgs e)                                                                                                    | - 🕒 😰 🖅                                                                                                    |
| <pre>private void Form1_Load(object sender, EventArgs e) {     }     private void btnGravar_Click(object sender, EventArgs e)     {         Registro.GravaPessoa(Convert.ToInt32(txtId.Text),txtNome.Text,txtEmail.Text);     } </pre> | Image: Solution 'poovisual' (1 project)       Image: Solution 'poovisual'       Image: Solution 'poovisual'       I |
| Free List                                                                                                    |                                                                                                    |
| Concess                                                                                                    |                                                                                                    |
| Description File Line Column Project                                                                                                    |                                                                                                    |
| 🖧 Error List 🔳 Output                                                                                                    |                                                                                                    |
| esdy Ln 29                                                                                                    | Col 90 Ch 90 INS                                                                                                    |

private void btnGravar\_Click(object sender, EventArgs e)
{
Registro.GravaPessoa(Convert.ToInt32(txtId.Text),txtNome.Text,txtEmail.Text);
}

Agora vamos fazer o botão que irá limpar os dados dos objetos Texts, como na imagem:

| g poovisual - microsoft visual C# 2010 Express                                                                         |                      |                                     |
|----------------------------------------------------------------------------------------------------|----------------------|-------------------------------------|
| <u>File</u> <u>Edit</u> <u>View</u> <u>Project</u> <u>Debug</u> D <u>a</u> ta <u>T</u> ools <u>Window</u> <u>H</u> elp |                      |                                     |
| · · · · · · · · · · · · · · · · · · ·                                                                                  |                      |                                     |
|                                                                                                    |                      |                                     |
|                                                                                                    |                      |                                     |
| Form1.cs* × agenda.cs Form1.cs [Design]*                                                                               | -                    | Solution Explorer 🛛 🔻 🕂 🗙           |
| 🛜 🛠 poovisual1.Form1 🗸 😵 btnLimpar_Click(object sender, EventArgs e)                                                   | -                    | 🗟 🚱 🖬 🗵                             |
| <pre>private void btnGravar_Click(object sender, EventArgs e)</pre>                                                    |                      | 🤜 Solution 'poovisual1' (1 project) |
|                                                                                                    | <u>^</u>             | ✓                                   |
| Pagistra GravaPassaa(Convert ToInt32(tytId Tayt) tytNome Tayt                                                          | + + + + Empil Toy+). | > 📴 Properties                      |
| Registro. Gravaressoa (Convert. Tornes2(Exclusive), Excholle. Text                                                     | ., CALLMAII. TEAC/,  | > References                        |
|                                                                                                    |                      | V Eprm1.cs                          |
| 6                                                                                                    |                      | Form1.Designer.cs                   |
| private void btnLimpar_Click(object sender, EventArgs e)                                                               |                      | Form1.resx                          |
|                                                                                                    |                      | Program.cs                          |
| tyttd Toyt - ""                                                                                                    |                      |                                     |
|                                                                                                    |                      |                                     |
| txtNome.Text = "";                                                                                                    |                      |                                     |
| txtEmail.Text = "";                                                                                                    |                      | Properties - A ×                    |
| }                                                                                                    |                      | -                                   |
|                                                                                                    |                      | 21 <b>41</b> 🖾                      |
|                                                                                                    |                      |                                     |
|                                                                                                    |                      |                                     |
| 100.9%                                                                                                    | ~                    |                                     |
|                                                                                                    |                      |                                     |
| Error List                                                                                                    | - 4 ×                |                                     |
| 🔽 🗘 0 Errors 🛕 0 Warnings 🚯 0 Messages                                                                                 |                      |                                     |
| Description File                                                                                                    | Line Column Project  |                                     |
|                                                                                                    |                      |                                     |
|                                                                                                    |                      |                                     |
|                                                                                                    |                      |                                     |
|                                                                                                    |                      |                                     |
|                                                                                                    |                      |                                     |
|                                                                                                    |                      |                                     |
| Ready                                                                                                    | Ln 36 Co             | 132 Ch 32 INS                       |

```
private void btnLimpar_Click(object sender, EventArgs e)
{
    txtId.Text = "";
    txtNome.Text = "";
    txtEmail.Text = "";
}
```

Por fim, vamos criar o botão que pega os dados de um objeto e coloca nos objetos Texts.

| poovis           | sual i - Microsoft Visual C# 2010 Express                                                            |                                |                      |      |        |         |       |                                                 | · · ·            |
|------------------|----------------------------------------------------------------------------------------------------|--------------------------------|----------------------|------|--------|---------|-------|-------------------------------------------------|------------------|
| <u>File</u> Edit | t <u>V</u> iew <u>P</u> roject <u>D</u> ebug D <u>a</u> ta <u>T</u> ools <u>W</u> indow <u>H</u> elp |                                |                      |      |        |         |       |                                                 |                  |
| 🛅 🛅              | • 😂 🛃 🐉 🕹 🖄 🔊 • (* • ) 🕨 🚺 🔸 🖓                                                                       | र्य 🕾 🔊 🛃 🖕                    |                      |      |        |         |       |                                                 |                  |
| 1 🗔 🐁            | <u>\_</u> ↔ @                                                                                        |                                |                      |      |        |         |       |                                                 |                  |
| V. Form          | agenda cs Form1 cs [Design]*                                                                         |                                |                      |      |        |         | -     | Solution Explorer                               | ≁ û ×            |
| J 👷              | enviruali Ferma                                                                                      | - Resumerar Click(abject       | conder EventAres e)  |      |        |         | _     |                                                 |                  |
| olbo             | txtId Text = "".                                                                                     | • @• burkecuperar_crick(object | sender, EventArgs e/ |      |        |         | +     | Solution 'poovisua                              | 11' (1 project)  |
| ×                | tytNomo Toyt = ""                                                                                    |                                |                      |      |        |         | ^     | <ul> <li></li></ul>                             |                  |
| , D              | tytEmeil Text = ""                                                                                   |                                |                      |      |        |         |       | > 📴 Properties                                  |                  |
| ata S            | txtEmail.Text = ";                                                                                   |                                |                      |      |        |         |       | > References                                    |                  |
| purc             | 3                                                                                                    |                                |                      |      |        |         |       | <ul> <li>agenua.cs</li> <li>Form1.cs</li> </ul> |                  |
| CR               |                                                                                                    |                                |                      |      |        |         |       | 🔛 Form1.                                        | Designer.cs      |
| E                | private void btnRecuperar_Click(object                                                               | sender, EventAr                | gs e)                |      |        |         |       | Sorm1.                                          | esx              |
|                  | {                                                                                                    |                                |                      |      |        |         |       | Program.cs                                      |                  |
|                  | <pre>txtId.Text = Registro.Id.ToString(</pre>                                                        | );                             |                      |      |        |         |       |                                                 |                  |
|                  | <pre>txtNome.Text = Registro.Nome;</pre>                                                             |                                |                      |      |        |         |       |                                                 |                  |
|                  | <pre>txtEmail.Text = Registro.Email;</pre>                                                           |                                |                      |      |        |         |       | Properties                                      | <del>-</del> ₽ × |
|                  | }                                                                                                    |                                |                      |      |        |         |       |                                                 | -                |
|                  |                                                                                                    |                                |                      |      |        |         |       | 8 21 1                                          |                  |
|                  | -                                                                                                    |                                |                      |      |        |         |       |                                                 |                  |
|                  |                                                                                                    |                                |                      |      |        |         |       |                                                 |                  |
| 100 %            | 6 • <                                                                                                |                                |                      |      |        |         | >     |                                                 |                  |
| Error            | List                                                                                                 |                                |                      |      |        |         | ₹ ₽ × |                                                 |                  |
| 0                | 0 Errors 🔥 0 Warnings 🚺 0 Messages                                                                   |                                |                      |      |        |         |       |                                                 |                  |
|                  | Description                                                                                          |                                | File                 | Line | Column | Project |       |                                                 |                  |
|                  |                                                                                                    |                                |                      |      |        | -       |       |                                                 |                  |
|                  |                                                                                                    |                                |                      |      |        |         |       |                                                 |                  |
|                  |                                                                                                    |                                |                      |      |        |         |       |                                                 |                  |
|                  |                                                                                                    |                                |                      |      |        |         |       |                                                 |                  |
| 📸 E              | rror List 🧮 Output                                                                                   |                                |                      |      |        |         |       |                                                 |                  |
| Ready            |                                                                                                    |                                |                      |      |        | Lp.42   | 60    | ии сь <i>и</i> и                                | INS              |
| riceduy          |                                                                                                    |                                |                      |      |        | 611-10  | - 00  | Cline                                           | 1145             |

```
private void btnRecuperar_Click(object sender, EventArgs e)
{
    txtId.Text = Registro.Id.ToString();
    txtNome.Text = Registro.Nome;
    txtEmail.Text = Registro.Email;
}
```

Pronto. Basta rodar.

Não podemos gravar sem preencher dados. Para isso faça o preenchimento com os dados corretos, pois não utilizamos nenhum tipo de validação.

Exercício:

Crie uma interface chamada Conta que implementa um método Resultado, que recebe como parâmetro dois números do tipo Double, e retorna o resultado de uma operação matemática double da seguinte forma:

double resultado(double num1, double num2);

Implemente agora quatro classes, que herdam esta interface Conta, uma para cada uma das operações básicas (+, -, / e \*).

Crie um formulário que possui o seguinte formato:

| 🔡 Calculadora | -  | × |
|---------------|----|---|
| Num 1         |    |   |
| Num2          |    |   |
| + -           | *  | / |
| Resulta       | do |   |
|               | 0  |   |

São dois textBox para os números 1 e 2 da operação, 4 botões para as operações e 1 label para o resultado, além das label para rotular cada campo.

Ao clicar um dos botões de operação, pegar números digitados nos textBoxes, instanciar o objeto correto para a operação que o botão representa e enviar os parâmetros, recebendo o resultado em IblResultado para exibílo.